×

## **Atualizar Imóvel - Aba Característica**

Esta opção do sistema faz parte do processo **Manter Imóvel** e permite que você atualize as informações de um imóvel na base de dados. A funcionalidade pode ser acessada via **Menu de sistema**, no caminho: **GSAN > Cadastro > Imóvel > Manter Imóvel**.

Feito isso, o sistema visualiza a tela abaixo:

### Observação

Informamos que os dados exibidos nas telas a seguir são fictícios, e não retratam informações de clientes.

| Atualizar                        | Localidade             | Endereço             | Cliente    | Subcategoria<br>Economias | Característica Conclusão |
|----------------------------------|------------------------|----------------------|------------|---------------------------|--------------------------|
| Para identificar a faixa da área | contruída do imóvel, i | nforme os da         | dos abaixo | ):                        | Ajuda                    |
| Foto do imóvel: Escolher a       | arquivo Nenhum are     | quivo seleci         | onado      |                           |                          |
| Área Construída: *               | m                      | <sup>2</sup> 0 a 0m2 |            | •                         |                          |
| Vol. Reservatório Inferior:      | m <sup>3</sup> 0       | 0 - 0.00 a 0.        | .00m3      | •                         |                          |
| Vol. Reservatório Superior:      | m <sup>3</sup> 0       | 0 - 0.00 a 0.        | .00m3      | •                         |                          |
| Vol. Piscina Imóvel:             | m <sup>3</sup> 0       | 0 - 0.00 a 0.        | .00m3      | T                         |                          |
| Jardim:                          | ◯ Sim . Não            |                      |            |                           |                          |
|                                  |                        |                      |            |                           |                          |
| Pavimento Calçada:*              | 08 - OUTROS            |                      | •          |                           |                          |
| Pavimento Rua:*                  | 08 - OUTROS            | 2                    | •          |                           |                          |
| Fonte de Abastecimento:*         | 01 - CAERN             | •                    |            |                           |                          |
| Situação Ligação Água:*          | 02 - FACTIVEL          | T                    |            |                           |                          |
| Situação Ligação Esgoto:*        | 02 - FACTIVEL          | T                    |            |                           |                          |
| Esgotamento:*                    |                        | T                    |            |                           |                          |
| Perfil do Imóvel:*               | 05 - NORMAL            |                      | T          |                           |                          |
| Poço:                            |                        |                      |            |                           | •                        |
| Tipo de Despejo:                 |                        |                      | •          |                           |                          |
| Tipo de Habitação:               |                        |                      | •          |                           |                          |
| Tipo de Propriedade:             |                        | T                    |            |                           |                          |
| Tipo de Construção:              |                        | T                    |            |                           |                          |
| Tipo de Cobertura:               |                        |                      | •          |                           |                          |
|                                  |                        | Vol                  | tar Av     | ançar                     |                          |
| Voltar Desfazer                  | Cancelar               |                      |            |                           | Concluir                 |
|                                  |                        | Versão               | Corrotio   | va (Batab)                | 0014412047 45.04.20      |

É nesta aba que as características do imóvel são atualizadas, conforme preenchimento dos campos relacionados **AQUI**. O sistema apresenta os campos do imóvel preenchidos com as informações existentes no banco de dados. Verifique se você selecionou o imóvel correto. Em caso afirmativo, dê continuidade ao processo de alteração. Se você selecionou o imóvel errado, volte para a tela anterior, ou para a tela de filtro, para selecionar o imóvel correto. Se você selecionou o imóvel

correto, efetue as alterações que desejar, e clique no botão **Concluir**, para solicitar ao sistema a atualização das informações na base de dados.

Atenção: para a CAGEPA, caso o indicador do campo Situação Ligação de Esgoto seja igual a 1 Factível, o sistema desabilita o campo para alteração, também desabilitando o campo Situação Ligação de Água.

Em função da quantidade de informações a serem cadastradas, a tela foi dividida em seis abas: •

**Localidade**: para atualizar a localização do imóvel no espaço territorial (Localidade / Setor Comercial / Quadra / Lote / Sublote / Testada).

**Endereço**: para atualizar as informações do endereço do imóvel (Logradouro / Bairro / Referência /Número / Complemento / CEP).

**Cliente**: para atualizar a relação dos clientes vinculados ao imóvel. Clientes do tipo proprietário, usuário e responsável, por exemplo.

**Subcategoria Economias**: para atualizar as definições de quantidade de economias existentes no imóvel, separando-as por categoria e subcategoria econômica.

**Característica**: para atualizar as características do perfil do imóvel com informações, tais como: Área Construída, Volume dos Reservatórios de Água, Volume da Piscina, entre outros. Nesta aba, também é possível adicionar fotos do imóvel que está sendo inserido.

**Conclusão**: para atualizar os dados finais e complementares acerca do imóvel que encerram o cadastramento. Serão informados dados, tais como: Número de Moradores, Integração com a Prefeitura e a Companhia Energética, Coordenadas UTM para georreferenciamento, entre outros. As telas do tipo Aba têm um comportamento padrão. Clique em **Funcionamento das Telas do Tipo Aba** para obter uma explicação mais detalhada.

Agora nós vamos ver a ajuda para a aba Característica.

Foi incluído o atributo de subsistema de esgoto, que deverá ser informado nas funcionalidades de **Inserir/Atualizar Imóvel**. São disponibilizados os sistemas de esgoto para que seja selecionado a opção desejada, e, após esta seleção, o sistema preenche a relação de subsistemas de esgoto para que um deles seja selecionado e gravado, que será obrigatório caso a situação de esgoto seja diferente de *POTENCIAL*.

Foi incluído o campo **Foto do imóvel** para que a foto do imóvel seja inserida através do botão Escolher arquivo

Para os imóveis que serão medidos via telemetria, o usuário deve primeiro atualizar o perfil do imóvel no **GSAN**, na funcionalidade **Manter Imóvel**, Aba **Característica**, (caminho **GSAN** > **Cadastro** > **Imovel** > **Manter Imóvel**), selecionando a opção *Imóvel Telemedido*. O imóvel com perfil telemedido não é gerado no arquivo de dados para leitura, através do dispositivo móvel. **Atenção**: para algumas empresas que utilizam Postgree, será visualizado o campo **Existe Nível para Instalação de Esgoto**?, onde o indicador **Sim** significa que no imóvel cadastrado existe nível para instalação de esgoto, e a opção **Não**, que o imóvel não possui nível para instalação.

# Tela de Sucesso

A tela de sucesso será apresentada após clicar no botão Concluir e não houver nenhuma

inconsistência no conteúdo dos campos de todas as abas do processo Manter Imóvel.

O sistema apresentará a seguinte mensagem, quando a atualização do imóvel tiver sido realizada com sucesso:

### Imóvel de matrícula (matrícula do imóvel) atualizado com sucesso.

O sistema apresentará duas opções após a atualização do imóvel. Escolha a opção desejada clicando em algum dos *links* existentes na tela de sucesso:

- Menu Principal: para voltar à tela principal do sistema.
- Realizar outra Manutenção de Imóvel: para efetuar a atualização de um outro imóvel.

## **Preenchimento dos campos**

| Campo                           | Orientações para Preenchimento                                                                                                    |
|---------------------------------|----------------------------------------------------------------------------------------------------|
|                                 | Selecione a foto do imóvel (no formato JPG ou JPEG) que será anexada às                                                                                                    |
| Foto do Imóvel                  | suas características, através do botão <b>Escolher arquivo</b> . Em algumas empresas, a inserção de fotos é feita na Aba <b>Conclusão</b> .                                                                                                    |
| Área Construída                 | Você tem duas maneiras de informar este campo: informando a área, em<br>metros quadrados, no campo mais à esquerda; ou selecionando a faixa da<br>área construída, no campo mais à direita.<br>Caso você informe a área do imóvel no campo mais à esquerda, o sistema,<br>automaticamente, desabilitará o campo de seleção da faixa e, internamente<br>fará o enquadramento do imóvel na faixa de área construída<br>correspondente à área informada.<br>Neste caso o sistema armazena, tanto a informação da área construída<br>informada, como a informação da faixa de área construída, na qual, o<br>imóvel foi enquadrado.                                             |
| Volume Reservatório<br>Inferior | Você tem duas maneiras de informar este campo: informando o volume, em<br>metros cúbicos, no campo mais à esquerda; ou selecionando a faixa do<br>volume do reservatório inferior, no campo mais à direita.<br>Caso você informe o volume do reservatório inferior do imóvel no campo<br>mais à esquerda, o sistema, automaticamente, desabilitará o campo de<br>seleção correspondente e, internamente fará o enquadramento do imóvel<br>na faixa de volume do reservatório inferior correspondente ao volume<br>informado.<br>Neste caso o sistema armazena tanto a informação do volume do<br>reservatório inferior informado como a informação da faixa do volume do    |
| Volume Reservatório<br>Superior | Você tem duas maneiras de informar este campo: informando o volume, em<br>metros cúbicos, no campo mais à esquerda; ou selecionando a faixa do<br>volume do reservatório superior, no campo mais à direita.<br>Caso você informe o volume do reservatório superior do imóvel no campo<br>mais à esquerda, o sistema, automaticamente, desabilitará o campo de<br>seleção correspondente e, internamente, fará o enquadramento do imóvel<br>na faixa de volume do reservatório superior correspondente ao volume<br>informado.<br>Neste caso o sistema armazena, tanto a informação do volume do<br>reservatório superior informado, como a informação da faixa do volume do |

| Campo                                     | Orientações para Preenchimento                                                                                                    |
|-------------------------------------------|----------------------------------------------------------------------------------------------------|
| Volume da Piscina do<br>Imóvel            | Você tem duas maneiras de informar este campo: informando o volume, em<br>metros cúbicos, no campo mais à esquerda; ou selecionando a faixa do<br>volume da piscina do imóvel, no campo mais à direita.<br>Caso você informe o volume da piscina do imóvel no campo mais à<br>esquerda, o sistema, automaticamente, desabilitará o campo de seleção<br>correspondente e, internamente, fará o enquadramento do imóvel na faixa<br>de volume da piscina do imóvel correspondente ao volume informado.<br>Neste caso o sistema armazena, tanto a informação do volume da piscina<br>do imóvel informado, como a informação da faixa do volume da piscina do<br>imóvel , na qual, o imóvel foi enquadrado. |
| Jardim                                    | Informe se o imóvel tem, ou não, jardim; fazendo a seleção no campo correspondente (SIM/NÃO).                                                                                                    |
| Pavimento Calçada                         | Selecione, na lista apresentada ao lado do campo, o tipo de pavimento existente na calçada do imóvel.                                                                                                    |
| Pavimento Rua                             | Selecione, na lista apresentada ao lado do campo, o tipo de pavimento existente na rua do imóvel.                                                                                                    |
| Fonte de<br>Abastecimento                 | Selecione, na lista apresentada ao lado do campo, a fonte de abastecimento de água do imóvel.                                                                                                    |
| Situação Ligação<br>Água                  | Selecione, na lista apresentada ao lado do campo, a situação da ligação de<br>água do imóvel. Este campo sofre influência da informação da rede de água<br>existente na quadra onde o imóvel está localizado.<br>Para quadra sem rede de água, o sistema assume a situação <b>Potencial</b> .<br>Para quadra com rede de água: O sistema assume a situação <b>Factível</b> .<br>Para quadra com rede de água parcial, você deverá selecionar a situação<br>entre <b>Factível</b> e <b>Potencial</b> .                                                                                                    |
| Situação Ligação<br>Esgoto                | Selecione, na lista apresentada ao lado do campo, a situação da ligação de<br>esgoto do imóvel. Este campo sofre influência da informação da rede de<br>esgoto existente na quadra onde o imóvel está localizado.<br>Para quadra sem rede de esgoto, o sistema assume a situação <b>Potencial</b> .<br>Para quadra com rede de esgoto, o sistema assume a situação <b>Factível</b> .<br>Para quadra com rede de esgoto parcial, você deverá selecionar a situação<br>entre <b>Factível</b> e <b>Potencial</b> .                                                                                                    |
| Esgotamento                               | Selecione, na lista apresentada ao lado do campo, o esgotamento do imóvel.                                                                                                    |
| Existe Nível para<br>Instalação de Esgoto | Campo visualizado dependendo da empresa. As empresas que utilizam<br>Postgree, foi incluído o indicador <i>Sim</i> , que significa que no imóvel<br>cadastrado existe nível para instalação de esgoto, e a opção <i>Não</i> quando o<br>imóvel não possui nível para instalação.                                                                                                    |
| Sistema de Esgoto                         | Campo visualizado dependendo da empresa. Selecione, na lista apresentada ao lado do campo, o sistema de esgoto do imóvel.                                                                                                    |
| Subsistema                                | Campo visualizado dependendo da empresa. Selecione, na lista<br>apresentada ao lado do campo, o subsistema de esgoto do imóvel.                                                                                                    |
| Perfil do Imóvel                          | Selecione, na lista apresentada ao lado do campo, o perfil do imóvel<br>(Normal, Grande Consumidor etc.).                                                                                                    |
| Ροçο                                      | Selecione, na lista apresentada ao lado do campo, caso exista poço no imóvel, o tipo do poço existente no imóvel.                                                                                                    |
| Tipo de Despejo                           | Selecione, na lista apresentada ao lado do campo, o tipo de despejo na rede de esgoto produzido pelo imóvel.                                                                                                    |
| Tipo de Habitação                         | Selecione uma das opções disponibilizada pelo sistema. Este campo é obrigatório o preenchimento para CAEMA.                                                                                                    |
| Tipo de Propriedade                       | Selecione uma das opções disponibilizada pelo sistema. Este campo é obrigatório o preenchimento para CAEMA.                                                                                                    |

Base de Conhecimento de Gestão Comercial de Saneamento - https://www.gsan.com.br/

| Campo              | Orientações para Preenchimento                                                                                 |
|--------------------|----------------------------------------------------------------------------------------------------|
| Tipo de Construção | Selecione uma das opções disponibilizada pelo sistema. Este campo é<br>obrigatório o preenchimento para CAEMA. |
| Tipo de Cobertura  | Selecione uma das opções disponibilizada pelo sistema. Este campo é obrigatório o preenchimento para CAEMA.    |

## Funcionalidade dos Botões

| Botão    | Descrição da Funcionalidade                                                                                                    |
|----------|----------------------------------------------------------------------------------------------------|
| Cancelar | Ao clicar neste botão, o sistema cancela a operação e retorna à tela principal.                                                                                                    |
| Avançar  | Estes botões estão na parte superior da linha horizontal, e devem ser utilizados para<br>que o sistema avance para a próxima aba.<br>Antes de passar para a próxima aba, o sistema irá verificar se existe alguma<br>inconsistência na aba atual.<br>No caso de haver alguma inconsistência, o sistema apresentará a mensagem de<br>crítica correspondente e não avançará para a próxima aba. |
| Voltar   | Estes botões estão na parte superior da linha horizontal, e devem ser utilizados para<br>que o sistema avance para a próxima aba.<br>Antes de passar para a próxima aba o sistema irá verificar se existe alguma<br>inconsistência na aba atual.<br>No caso de haver alguma inconsistência, o sistema apresentará a mensagem de<br>crítica correspondente e não avançará para a próxima aba.  |
| Desfazer | Ao clicar neste botão, o sistema desfaz o último procedimento realizado.                                                                                                    |
| Concluir | Ao clicar neste botão, o sistema conclui o procedimento de inserção de uma subcategoria.                                                                                                    |

## Referências

### Manter Imóvel

**Inserir Imóvel** 

### **Termos Principais**

### Cadastro

Clique aqui para retornar ao Menu Principal do GSAN.

×

#### 7/7

| From:<br>https://www.gsan.com.br/ - Base de Conhecimento de Gestão Comercial de<br>Saneamento |  |
|-----------------------------------------------------------------------------------------------|--|
| Devere and the la                                                                             |  |

Permanent link: https://www.gsan.com.br/doku.php?id=ajuda:caracteristica&rev=1522264369

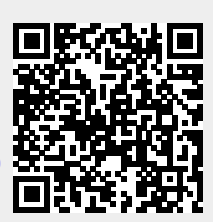

Last update: 28/03/2018 19:12